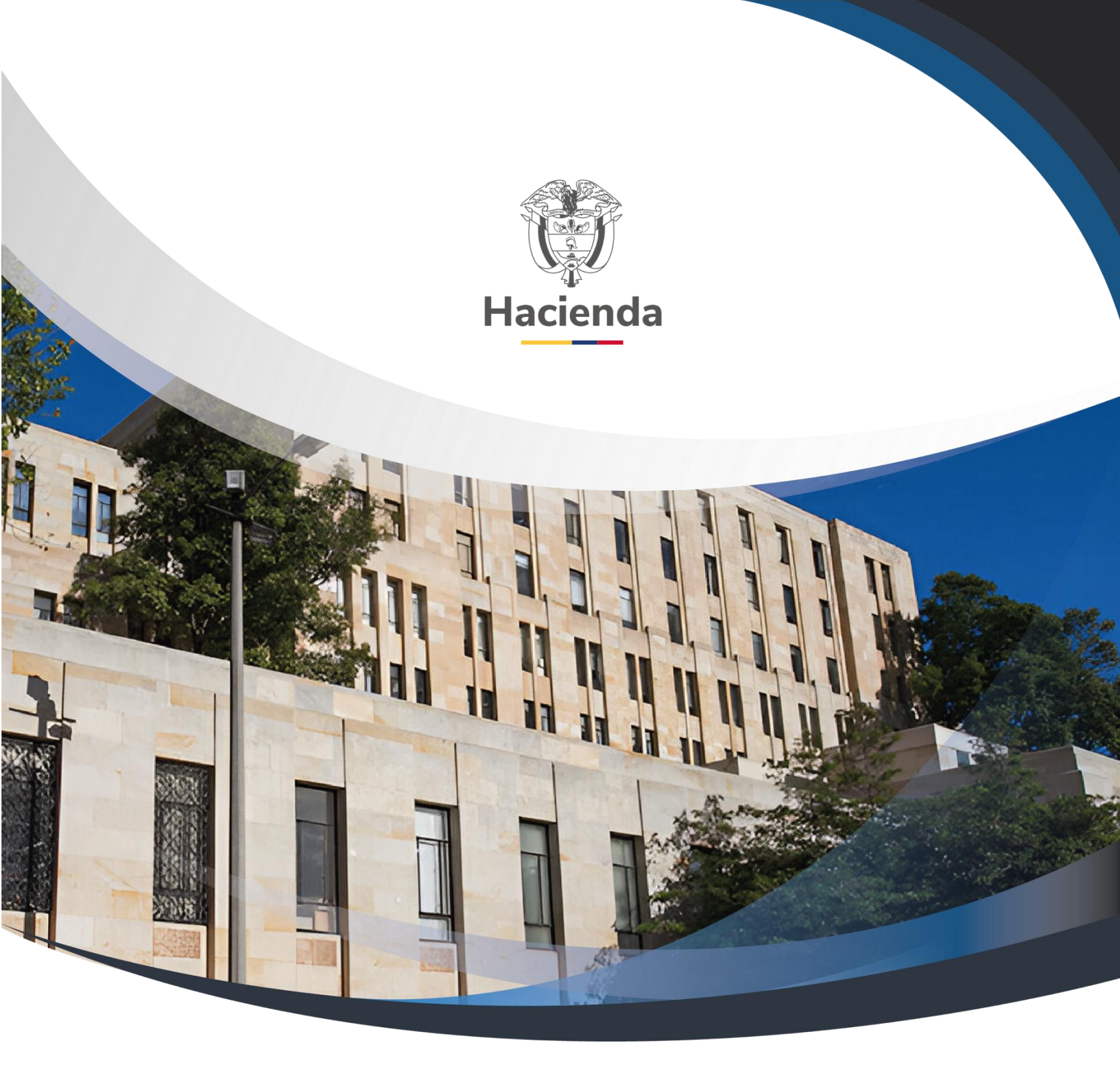

# Guía Apertura y Primer Giro Caja Menor

Versión 1

01 de julio de 2022

| Hacienda | Guía Apertura y Primer Giro Caja Menor                                                            |  |  |  |  |
|----------|---------------------------------------------------------------------------------------------------|--|--|--|--|
| Código:  | NA         Fecha:         01-07-2022         Versión:         1.0         Página:         2 de 22 |  |  |  |  |
|          | Contenido                                                                                         |  |  |  |  |
| 1        | OBJETIVO                                                                                          |  |  |  |  |
| 2        | REGISTRO SOLICITUD DE CDP                                                                         |  |  |  |  |
| 3        | REGISTRO DE CDP                                                                                   |  |  |  |  |
| 4        | CREACION CAJA MENOR                                                                               |  |  |  |  |
| 5        | EGISTRO PRESUPUESTAL DEL COMPROMISO 11                                                            |  |  |  |  |
| 6        | RADICACIÓN DE SOPORTES 13                                                                         |  |  |  |  |
| 7        | EGISTRO OBLIGACIÓN 1                                                                              |  |  |  |  |
| 8        | REGISTRO DE ORDEN DE PAGO PRESUPUESTAL 18                                                         |  |  |  |  |
| 9        | DOCUMENTOS RELACIONADOS                                                                           |  |  |  |  |

| 10 | BASE LEGAL           | 21 |
|----|----------------------|----|
| 11 | HISTORIAL DE CAMBIOS | 21 |

| Hacienda | Gui | Guía Apertura y Primer Giro Caja Menor                                                 |  |  |  |  |
|----------|-----|----------------------------------------------------------------------------------------|--|--|--|--|
| Código:  | NA  | Fecha:         01-07-2022         Versión:         1.0         Página:         3 de 22 |  |  |  |  |

## **1 OBJETIVO**

El presente documento muestra las transacciones que deben seguir los usuarios del área financiera que tengan los perfiles de Gestión Presupuesto, Gestión Cuentas por Pagar y Gestión Pagador para crear una caja menor y ejecutar una cadena presupuestal para reflejar el primero giro.

| Hacienda | Guía Apertura y Primer Giro Caja Menor |        |            |                     | or                     |
|----------|----------------------------------------|--------|------------|---------------------|------------------------|
| Código:  | NA                                     | Fecha: | 01-07-2022 | <b>Versión:</b> 1.0 | <b>Página:</b> 4 de 22 |

#### 2 REGISTRO SOLICITUD DE CDP

**Perfil:** Gestión Presupuesto de Gastos

Ruta: GESTION DE GASTOS (EPG)/ Solicitud de CDP/ Crear/ Sin Bienes y Servicios

El sistema presenta la pantalla para efectuar el registro de la solicitud, se debe marcar "SI" en "Apertura de caja menor".

| Registrar Solicitud de             | Registrar Solicitud de Certificado de Disponibilidad Presupuestal CDP Sin Codigos de |  |  |  |  |
|------------------------------------|--------------------------------------------------------------------------------------|--|--|--|--|
| Bienes y Servicios                 | Bienes y Servicios                                                                   |  |  |  |  |
| Fecha de Registro *                | 2020-05-08 ▼                                                                         |  |  |  |  |
| Apertura de Caja Menor             | ●SI _No                                                                              |  |  |  |  |
| Dependencias de Bienes y Servicios | Q.                                                                                   |  |  |  |  |

Hacer clic la lupa de búsqueda de dependencias, buscar y seleccionar la(s) Dependencia(s) de Bienes y Servicios que está(n) relacionada(s) con la(s) Dependencia(s) de afectación de gasto en donde está la apropiación que se requiere afectar. Clic en "Aceptar".

| Dependencias de Bienes y Servicios | ependencias de Bienes y Servicios 🔍                 |               |  |  |  |
|------------------------------------|-----------------------------------------------------|---------------|--|--|--|
|                                    | SIIF - Dependencia de Afectación Bienes y Servicios |               |  |  |  |
| Dependencia de Bienes y Servicios  |                                                     |               |  |  |  |
|                                    | Seleccionar Dependencias de Bienes y Servicios      |               |  |  |  |
| <b>  ∢  </b>                       | Identificación Descripción                          | Q             |  |  |  |
|                                    | ✓ Todos                                             |               |  |  |  |
| Recipionen del Católogo del Castos | Seleccionar Identificación Descripción              |               |  |  |  |
|                                    | ✓ 000 HSR-GESTION GENERAL                           |               |  |  |  |
|                                    | ( ( ( ( ( ( ( ( ( ( ( ( ( ( ( ( ( ( (               | Página 1 de 1 |  |  |  |
| 4                                  | Ace                                                 | ptar Cancelar |  |  |  |

Clic en la relación de dependecias, clic en el botón "Seleccionar Posiciones de Gasto", buscar la identificación de la(s) posición(es) de gasto con que se va a crear la caja menor, clic en "Aceptar".

| W<br>Hacienda | Guía Apertura y Primer Giro Caja Menor |        |            |                     |                        |
|---------------|----------------------------------------|--------|------------|---------------------|------------------------|
| Código:       | NA                                     | Fecha: | 01-07-2022 | <b>Versión:</b> 1.0 | <b>Página:</b> 5 de 22 |

| Registrar Solicitud de<br>Bienes y Servicios                                        | Certificado             | de Disponibilidad Presupuestal CDP Sin Codigos de                                                                           |                           |
|-------------------------------------------------------------------------------------|-------------------------|----------------------------------------------------------------------------------------------------|---------------------------|
| Fecha de Registro *<br>Apertura de Caja Menor<br>Dependencias de Bienes y Servicios | 2020-05-08 ▼<br>●SI ●No | SIIF - Posiciones Catálogo de Gastos                                                                                        |                           |
| Dependencia de Bienes y Servicio<br>000-HSR-GESTION GENERAL                         | s                       | Seleccionar Posiciones Catálogo de Gastos         Identificación       A-02-02-02         Descripción       Q         Todos |                           |
| Posiciones del Catálogo del Gast                                                    | 05                      | Seleccionar Identificación Descripción           A-02-02         ADQUISICIÓN DE SERVICIOS           I<                      | Página 1 de 1<br>Cancelar |

Registrar valor a cada una de las posiciones de gasto que se vincularon, clic en "Aceptar"

| Posiciones del Catálogo del Gastos  | Valor              |
|-------------------------------------|--------------------|
| A-02-02-02 ADQUISICIÓN DE SERVICIOS | 6.000.000,00       |
| ( ∢ [ ] → → )                       | Página 1 de 1<br>▼ |
| 4                                   |                    |
|                                     | Aceptar Limpiar    |

Digitar el campo de "observaciones", la ventana de "Datos Administrativos" y clic en "Guardar"

| Dependencia para Afectación  | del Gasto     |                 |         |          |             | *      |
|------------------------------|---------------|-----------------|---------|----------|-------------|--------|
| ⊡-000-HSR-GESTION GENERAL    |               |                 |         |          |             |        |
| Posiciones del Catálogo de   | l Gasto       | Valor           |         |          |             |        |
| A-02-02-02 ADQUISICIÓN DE    | SERVICIOS     | 6.000.000,00    |         |          |             |        |
| I44[]>>I                     |               |                 |         |          | Página 1 de | 1      |
| 4                            |               |                 |         |          |             | ×.     |
| /alor total solicitud de CDP |               | 6.000.000,0     | 0       |          |             |        |
| Observaciones                | Apertura Caja | Menor - Ejemplo |         |          |             |        |
| Datos Administrativos        |               |                 | Limpiar | Imprimir | Guardar Ca  | ncelar |

© Ministerio de Hacienda y Crédito Público. Se prohíbe su reproducción total o parcial. Distribución Gratuita.

| ()<br>Hacienda | Guía Apertura y Primer Giro Caja Menor |        |            |                     |                 |
|----------------|----------------------------------------|--------|------------|---------------------|-----------------|
| Código:        | NA                                     | Fecha: | 01-07-2022 | <b>Versión:</b> 1.0 | Página: 6 de 22 |

El aplicativo envía mensaje de éxito de la transacción:

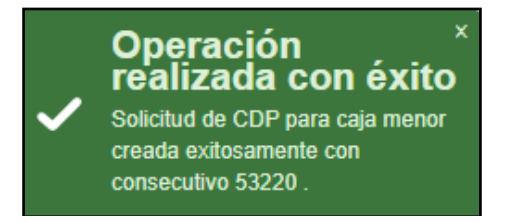

## **3 REGISTRO DE CDP**

Perfil: Gestión Presupuesto de Gastos Ruta: GESTION DE GASTOS (EPG)/ CDP/ Gastos/ Crear

El sistema presenta la pantalla para efectuar el registro del CDP, digitar en la casilla "Solicitud de CDP" la solicitud creada en el punto anterior (punto No. 1). Seleccionar la posición del catálogo de gasto que se vinculó en la solicitud de CDP, clic en "Registrar".

| Expedir Certificado                                 | de Disponibilidad Presupues | tal (CDP) para Gasto   |                 |
|-----------------------------------------------------|-----------------------------|------------------------|-----------------|
| Sacha da Danisha t                                  | 2020.05.09                  |                        |                 |
| Fecha de Registro ^                                 | 2020-05-08 +                |                        |                 |
| Vigencia Presupuestal                               | Vigencia actual             |                        |                 |
| Solicitud de CDP *                                  | 53220                       |                        |                 |
| Dependencia para Afectad<br>⊡-000-HSR-GESTION GENER | ión del Gasto               |                        | A               |
| Posición del Catalogo d                             | tel Gasto                   | Valor solicitud de CDP | Valor Total CDP |
| A-02-02-02 ADQUISICIÓ                               | N DE SERVICIOS              | 6.000.000,00           | 6.000.000,00    |
| 14 4 0                                              | ▶ ▶I                        |                        | Pagina 1 de 1   |
| 4                                                   |                             |                        | ►               |
|                                                     |                             |                        | Registrar       |

Clic en la lupa de búsqueda de los ítems para afectación de gasto, el aplicativo muestra los objetos de gasto que poseen apropiación disponible a máximo nivel de

| Hacienda | Gu | ía Apertu | ra y Primer | Giro Caja Men       | or                     |
|----------|----|-----------|-------------|---------------------|------------------------|
| Código:  | NA | Fecha:    | 01-07-2022  | <b>Versión:</b> 1.0 | <b>Página:</b> 7 de 22 |

desagregación, seleccionar los objetos de gasto que se van a utilizar en la apertura de la Caja Menor, registrar el valor en pesos para cada uno, clic en "Aceptar".

| ha de Registro *                                                              | 2020-05-08 ▼                                | SIIF - Item para Afe | ectación del G                                                                   | asto                                                                                                    |                                                                                                    |                                                                                                    |                                                                           |                                                                                 |
|-------------------------------------------------------------------------------|---------------------------------------------|----------------------|----------------------------------------------------------------------------------|----------------------------------------------------------------------------------------------------|----------------------------------------------------------------------------------------------------|----------------------------------------------------------------------------------------------------|---------------------------------------------------------------------------|---------------------------------------------------------------------------------|
| encia Presupuestal                                                            | Vigencia actual                             | Identificación item  |                                                                                  |                                                                                                    |                                                                                                    | Descrinción ítem                                                                                                    |                                                                           |                                                                                 |
| citud de CDP *                                                                | <u>53220</u>                                |                      |                                                                                  |                                                                                                    |                                                                                                    | Descripción de Descad                                                                                                    |                                                                           |                                                                                 |
|                                                                               |                                             | Identificación de L  | Jependencia                                                                      |                                                                                                    |                                                                                                    | Descripcion de Depende                                                                                                    | encia                                                                     |                                                                                 |
| Dependencia para Afectación                                                   | i del Gasto                                 | _ Fuente de financia | ación                                                                            | Seleccione                                                                                               | •                                                                                                    | Situación de fondos                                                                                                    | Seleccione                                                                |                                                                                 |
| ⊡-000-HSR-GESTION GENERAL                                                     |                                             | Recursos presupu     | iestales                                                                         | Seleccione                                                                                               |                                                                                                    |                                                                                                    |                                                                           |                                                                                 |
| Posición del Catálogo del (                                                   | Gasto                                       |                      |                                                                                  |                                                                                                    |                                                                                                    |                                                                                                    |                                                                           |                                                                                 |
| A-02-02-02 ADQUISICIÓN D                                                      | E SERVICIOS                                 |                      |                                                                                  |                                                                                                    |                                                                                                    |                                                                                                    |                                                                           |                                                                                 |
| 14.40                                                                         |                                             | Valor Total de la S  | Solicitud de CDF                                                                 |                                                                                                    |                                                                                                    |                                                                                                    | 6.000.000,00                                                              |                                                                                 |
|                                                                               |                                             | Todos                |                                                                                  |                                                                                                    |                                                                                                    |                                                                                                    |                                                                           |                                                                                 |
|                                                                               |                                             | Seleccionar          | Dependenci<br>Afectación d                                                       | a para<br>le Gasto                                                                                       | Posición del Ca<br>del Gasto                                                                                                    | tálogo                                                                                                    | Valor en Pesos                                                            | Apropia                                                                         |
|                                                                               |                                             |                      | 000-HSR-GE                                                                       | STION GENERAL                                                                                            | A-02-02-02-006-                                                                                                    | 003 ALOJAMIENTO;                                                                                                    | 1.000.000,00                                                              | 100.000                                                                         |
|                                                                               |                                             |                      |                                                                                  |                                                                                                    |                                                                                                    |                                                                                                    |                                                                           |                                                                                 |
| Itome para afectación de gasto del                                            | CDR                                         |                      | 000-HSR-GE                                                                       | STION GENERAL                                                                                            | A-02-02-02-006-                                                                                                    | 004 SERVICIOS DE                                                                                                    | 2.000.000,00                                                              | 1.299.00                                                                        |
| Items para afectación de gasto del                                            | I CDP                                       |                      | 000-HSR-GE                                                                       | STION GENERAL                                                                                            | A-02-02-02-006-<br>A-02-02-02-007-                                                                                                    | 004 SERVICIOS DE<br>002 SERVICIOS INM                                                                                                    | 2.000.000,00                                                              | 1.299.00                                                                        |
| Items para afectación de gasto del<br>Dependencia para                        | I CDP<br>Posición del                       |                      | 000-HSR-GE<br>000-HSR-GE<br>000-HSR-GE                                           | STION GENERAL                                                                                            | A-02-02-02-006-<br>A-02-02-02-007-<br>A-02-02-02-008-                                                                                                | 004 SERVICIOS DE<br>002 SERVICIOS INM<br>003 OTROS SERVICI                                                                                  | 2.000.000,00<br>0,00<br>0,00                                              | 1.299.00<br>849.219<br>823.622                                                  |
| Items para afectación de gasto de<br>Dependencia para<br>Afectación de Gasto  | l CDP<br>Posición del<br>Catálogo del Gasto |                      | 000-HSR-GE<br>000-HSR-GE<br>000-HSR-GE<br>000-HSR-GE                             | STION GENERAL<br>STION GENERAL<br>STION GENERAL                                                          | A-02-02-02-006-<br>A-02-02-02-007-<br>A-02-02-02-008-<br>A-02-02-02-008-                                                                             | 004 SERVICIOS DE<br>002 SERVICIOS INM<br>003 OTROS SERVICI<br>004 SERVICIOS DE                                                              | 2.000.000,00<br>0,00<br>0,00                                              | 1.299.00<br>849.219<br>823.622<br>14.554.0                                      |
| tems para afectación de gasto de<br>Dependencia para<br>Afectación de Gasto   | I CDP<br>Posición del<br>Catálogo del Gasto |                      | 000-HSR-GB<br>000-HSR-GB<br>000-HSR-GB<br>000-HSR-GB<br>000-HSR-GB               | STION GENERAL<br>STION GENERAL<br>STION GENERAL<br>STION GENERAL<br>STION GENERAL                        | A-02-02-02-006-<br>A-02-02-02-007-<br>A-02-02-02-008-<br>A-02-02-02-008-<br>A-02-02-02-008-                                                          | 004 SERVICIOS DE<br>002 SERVICIOS INM<br>003 OTROS SERVICI<br>004 SERVICIOS DE<br>007 SERVICIOS DE                                          | 2.000.000.00<br>0.00<br>0.00<br>0.00                                      | 1.299.00<br>849.219.<br>823.622.<br>14.554.0<br>252.024.                        |
| tems para afectación de gasto de<br>Dependencia para<br>Afectación de Gasto   | I CDP<br>Posición del<br>Catálogo del Gasto |                      | 000-HSR-GE<br>000-HSR-GE<br>000-HSR-GE<br>000-HSR-GE<br>000-HSR-GE               | ESTION GENERAL<br>ESTION GENERAL<br>ESTION GENERAL<br>ESTION GENERAL<br>ESTION GENERAL<br>ESTION GENERAL | A-02-02-02-006-<br>A-02-02-02-007-<br>A-02-02-02-008-<br>A-02-02-02-008-<br>A-02-02-02-008-<br>A-02-02-02-008-                                       | 004 SERVICIOS DE<br>002 SERVICIOS INM<br>003 OTROS SERVICI<br>004 SERVICIOS DE<br>007 SERVICIOS DE<br>009 OTROS SERVICI                     | 2.000.000,00<br>0,00<br>0,00<br>0,00<br>0,00<br>0,00<br>3.000.000,00      | 1.299.00<br>849.219.<br>823.622.<br>14.554.0<br>252.024.<br>94.000.0            |
| Items para afectación de gasto del<br>Dependencia para<br>Afectación de Gasto | I CDP<br>Posición del<br>Catálogo del Gasto |                      | 000-HSR-GB<br>000-HSR-GB<br>000-HSR-GB<br>000-HSR-GB<br>000-HSR-GB<br>000-HSR-GB | ESTION GENERAL<br>ESTION GENERAL<br>ESTION GENERAL<br>ESTION GENERAL<br>ESTION GENERAL<br>ESTION GENERAL | A-02-02-02-006-<br>A-02-02-02-007-<br>A-02-02-02-008-<br>A-02-02-02-008-<br>A-02-02-02-008-<br>A-02-02-02-008-<br>A-02-02-02-008-<br>A-02-02-02-008- | 004 SERVICIOS DE<br>002 SERVICIOS INM<br>003 OTROS SERVICI<br>004 SERVICIOS DE<br>007 SERVICIOS DE<br>009 OTROS SERVICI<br>002 SERVICIOS DE | 2.000.000,00<br>0.000<br>0.000<br>0.000<br>0.000<br>3.000.000,00<br>0.000 | 1.299.00<br>849.219.<br>823.622<br>14.554.0<br>252.024.<br>94.000.0<br>146.136. |

Registrar el "Texto Justificativo", registrar "Datos Administartivos", clic en "Guardar".

| Dependencia para                       |                       | Posición del                    | Fuente de    | Recurso             | Situación de | Valor en      |
|----------------------------------------|-----------------------|---------------------------------|--------------|---------------------|--------------|---------------|
| Afectación de Gasto                    |                       | Catálogo del Gasto              | Financiación | Presupuestal        | Fondos       | Pesos         |
| 000-HSR-GESTION GE                     | ENERAL                | A-02-02-02-006-003 ALOJAMIENTO  | ; 01 Nación  | 10 - RECURSOS CORRI | 01 CSF       | 1.000.000,00  |
| 000-HSR-GESTION GE                     | ENERAL                | A-02-02-02-006-004 SERVICIOS DE | 01 Nación    | 10 - RECURSOS CORRI | 01 CSF       | 2.000.000,00  |
| 000-HSR-GESTION GE                     | ENERAL                | A-02-02-02-008-009 OTROS SERVI  | CI 01 Nación | 10 - RECURSOS CORRI | 01 CSF       | 3.000.000,00  |
|                                        |                       |                                 |              |                     |              | Dágina 1 de 1 |
| 14.40                                  | P P1                  |                                 |              |                     |              | Fagina Fue i  |
|                                        |                       |                                 |              |                     |              | Acepta        |
| alor Total CDP                         | 6.000.00              | ,00                             |              |                     |              | Acepta        |
| alor Total CDP                         | 6.000.000             | ,00<br>Caia Menor - Eiempio     |              |                     |              | Acepta        |
| alor Total CDP<br>exto Justificativo * | 6.000.000<br>Apertura | ),00<br>Caja Menor - Ejemplo    |              |                     |              | Acepta        |
| alor Total CDP<br>IXto Justificativo * | 6.000.000<br>Apertura | ),00<br>Caja Menor - Ejemplo    |              |                     |              | Acepta        |
| alor Total CDP<br>exto Justificativo * | 6.000.000<br>Apertura | ,00<br>Caja Menor - Ejemplo     |              |                     |              | Acepta        |
| alor Total CDP<br>exto Justificativo * | 6.000.000<br>Apertura | ,00<br>Caja Menor - Ejempio     |              |                     |              | Acepta        |
| ilor Total CDP<br>xto Justificativo *  | 6.000.000<br>Apertura | ),00<br>Caja Menor - Ejempio    |              |                     |              | Acepta        |

El aplicativo envía mensaje de éxito de la transacción:

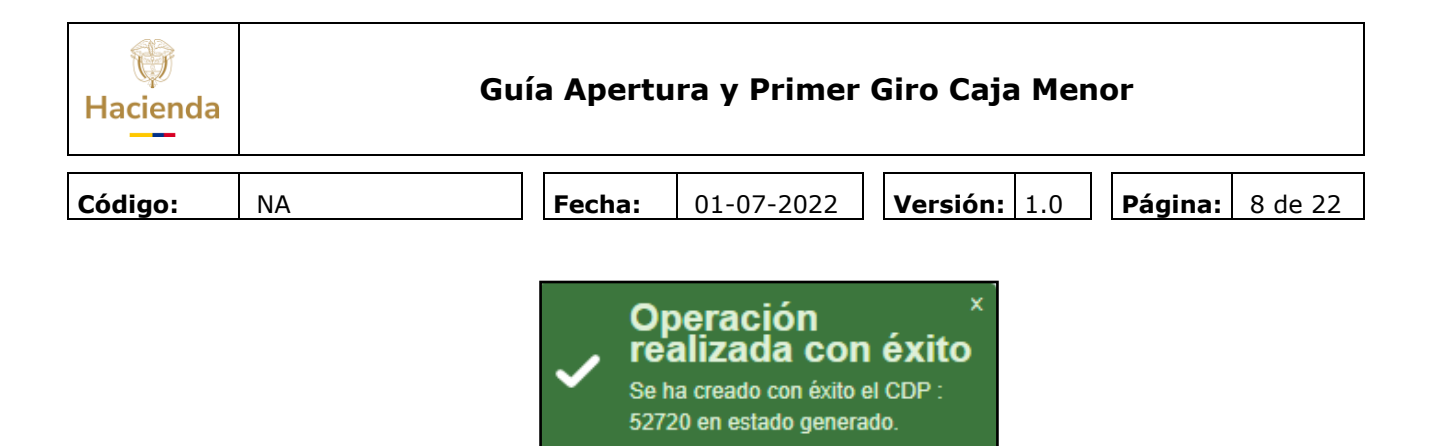

#### 4 CREACION CAJA MENOR

**Perfil:** Gestión Presupuesto de Gastos **Ruta:** GESTION DE GASTOS (EPG)/ Gestión Caja Menor/ Administración/ Crear

Para ejecutar la transacción de forma exitosa es necesario que se haya realizado previamente los siguientes registros en el SIIF:

- Creación del tercero responsable de la caja menor (cuentadante)
- Creación de la cuenta bancaria y la chequera de la caja menor
- Constitución de la póliza, teniendo en cuenta que todo funcionario público que maneja recursos públicos debe estar afianzado.

El aplicativo muestra la carpeta "Registrar Información Presupuestal", clic en la lupa de búsqueda de "Naturaleza tercero" el tercero cuentadante, clic en la lupa de búsqueda de "Certificado de Disponibilidad Presupuestal" buscar y seleccionar el número del CDP creado en el punto No. 2 de esta guía. El sistema presenta en la pantalla los datos contenidos en el CDP (dependencia(s) y los ítems para afectación del gasto), en la parte inferior se muestra el "Valor Total de la Caja Menor".

| W<br>Hacienda |                                                                                                    | Gu         | ía Apert                                                                                                    | ura y                                                                                                    | Prime   | er Giro                                                                                                    | Caja Me                                   | enor                                                                       |         |
|---------------|----------------------------------------------------------------------------------------------------|------------|----------------------------------------------------------------------------------------------------|----------------------------------------------------------------------------------------------------|---------|----------------------------------------------------------------------------------------------------|-------------------------------------------|----------------------------------------------------------------------------|---------|
| Código:       | NA                                                                                                    |            | Fecha:                                                                                                    | 01-0                                                                                                    | )7-2022 | Vers                                                                                                    | sión: 1.0                                 | Página                                                                     | 9 de 22 |
|               | Crear (<br>Registar Inf<br>Tercero Re<br>Fecha del<br>Naturaleza<br>Identificaci<br>Nombre<br>Código Intu<br>Informac<br>Certific<br>Deper | Caja Menor | Póliza Registar la<br>Menor<br>2020-05-08<br>Persona Natural N<br>1015407422<br>Nombre 1 tercero na<br>3250477<br>I Presupuestal *<br>Solicitar BYS con Car<br>Solicitar BYS con Car<br>Solicitar BYS con Car<br>Solicitar BYS con Car<br>HSR-GESTION GEN<br>HSR-GESTION GEN | normación Gene<br>acional<br>tural carga Ap<br>go a Caja Mer<br>Descrip<br>HSR-GE<br>Posición<br>Gastos<br>A-02-02-02<br>A-02-02-02 | ral     | natural           2720           AL           2720           AL           10 - RECURSO S.           10 - RECURSOS .           10 - RECURSOS .           0.000.000,00 | Situación :<br>Fondos<br>.CSF :<br>.CSF : | Saldo<br>por Ejecutar<br>1.000.000,00<br>2 000.000,00<br>3 000.000,00<br>↓ |         |

Ir a la carpeta "Póliza", clic en la lupa de búsqueda "Tercero que Expide la Póliza" y diligenciar la forma para buscar el tercero que identifica a la compañía de seguros que expide la póliza, el sistema trae a la pantalla el "Tipo de identificación", "Nombre" y "Código Interno".

Seleccionar en el calendario la "Fecha de expedición" en que fue expedida la póliza.

Registrar el "Monto Afianzado"

Seleccionar en el calendario las fechas Desde - Hasta de la "Vigencia de la Póliza"

| ()<br>Hacienda | C  | Guía Apertu | ıra y Primer | Giro Caja N | 4eno | or      |          |
|----------------|----|-------------|--------------|-------------|------|---------|----------|
| Código:        | NA | Fecha:      | 01-07-2022   | Versión: 1. | .0   | Página: | 10 de 22 |

| Tercero que Expide la Póliza * | Persona Jurídica Nacional         |
|--------------------------------|-----------------------------------|
| Tipo de Identificación         | 18300000                          |
| Nombre                         | Tercero Juridico Prueba 183       |
| Código Interno                 | 183                               |
| Fecha de Expedición            | 2020-05-09                        |
| Monto Afianzado                | 6000000,00000000                  |
| Vigencia de la Póliza          | Desde 2020-05-09 Hasta 2020-12-31 |

Ir a la carpeta "Registrar Información General" hacer clic en la lupa de "Seleccionar Cuenta Bancaria", digitar el número de la cuenta, clic en la lupa de búsqueda, seleccionar la cuenta bancaria y clic en "Aceptar"

| gistar Infor | mación General                |            |                  |                |     |             |
|--------------|-------------------------------|------------|------------------|----------------|-----|-------------|
| eleccionar   | Cuenta Bancaria               | ٩          |                  |                |     |             |
| SIIF - E     | susqueda de cuentas bancarias |            |                  |                |     |             |
|              | Búsqueda de Cuentas Bancarias |            |                  |                |     |             |
|              | Estado                        | Seleccione |                  | •              |     |             |
|              | Número de cuenta              |            |                  |                |     |             |
|              | Entidad financiera            |            |                  |                |     |             |
|              | Tipo de moneda                | Pesos      |                  | V              |     |             |
|              | Uso de cuentas bancarias      | Seleccione |                  | ▼              |     |             |
|              |                               |            |                  |                |     | c           |
|              | Entidad Financiera            |            | Número de Cuenta | Tipo de Cuenta | Uso | Estado      |
|              | BANCO PRUEBA 177              |            | 126014976        | Corriente      |     | Activa      |
|              | ( ( }                         | H          |                  |                |     | Página 1 de |

El aplicativo muestra los datos de Nombre de la cuenta, Tipo de cuenta, Número de cuenta, Entidad financiera, Sucursal (si se ha creado).

Marcar SI o NO en "Caja Menor para trámite de viáticos y gastos de viaje" dependiendo si la Caja Menor fue autorizada o no para cubrir dichos gastos.

Clic en la lupa de búsqueda de "Ordenador del Gasto", buscar y seleccionar el ordenador de gasto, clic en "Aceptar".

Digitar el "Porcentaje de Reembolso"

| Hacienda | Gu | ía Apertu | ra y Primer | Giro Caja Men       | or      |          |
|----------|----|-----------|-------------|---------------------|---------|----------|
| Código:  | NA | Fecha:    | 01-07-2022  | <b>Versión:</b> 1.0 | Página: | 11 de 22 |

Registrar "Datos Administrativos" y clic en "Guardar"

| Crear Caja Menor                                                      |                      |
|-----------------------------------------------------------------------|----------------------|
|                                                                       | -<br>-               |
| Registar Información Presupuestal Póliza Registar Información General |                      |
| Registar Información General                                          |                      |
| Seleccionar Cuenta Bancaria                                           | Q                    |
| Nombre de la cuenta *                                                 | Cuenta 156265        |
| Tipo de cuenta                                                        | Corriente            |
| No. cuenta                                                            | 126014976            |
| Entidad financiera                                                    | BANCO PRUEBA 177     |
| Sucursal                                                              |                      |
| Caja Menor para Trámite de Viáticos y Gastos de Viaje *               | ● Si ● No            |
| Ordenador del Gasto *                                                 | 3 - DIRECTOR GENERAL |
| Porcentaje para Reembolso *                                           | 70                   |
|                                                                       |                      |
|                                                                       |                      |
| Datos Administrativos                                                 | Guardar Cancelar     |

El aplicativo envía mensaje de éxito de la transacción:

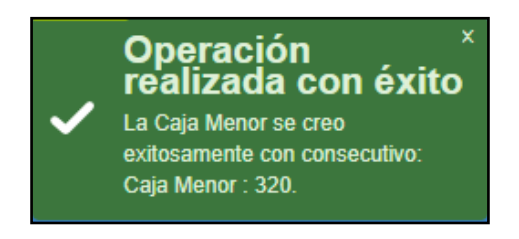

# 5 REGISTRO PRESUPUESTAL DEL COMPROMISO

**Perfil:** Gestión Presupuesto de Gastos **Ruta:** GESTION DE GASTOS (EPG)/ Compromiso/ Vigencia Actual/ Crear

Vincular el Número de CDP creado en el punto No. 2 de la presente guía, diligenciar la carpeta de plan de pagos, clic en aceptar

| ()<br>Hacienda |    | Guí | a Apertu | ıra y Primer | Giro Caja Men       | or      |          |
|----------------|----|-----|----------|--------------|---------------------|---------|----------|
| Código:        | NA |     | Fecha:   | 01-07-2022   | <b>Versión:</b> 1.0 | Página: | 12 de 22 |

|                                                                                                    | 2020-05-11 🔻                                                                       |                                                                                            |                                                                 |                              |                                                                                                    |
|----------------------------------------------------------------------------------------------------|------------------------------------------------------------------------------------|--------------------------------------------------------------------------------------------|-----------------------------------------------------------------|------------------------------|----------------------------------------------------------------------------------------------------|
| tificado de disponibilidad presupue:                                                                                                    | stal * <u>52720</u>                                                                | <b>\</b>                                                                                   |                                                                 |                              |                                                                                                    |
| ontratos - Vigencias Futuras Plan de                                                                                                    | Pagos Compromiso Presupuestal                                                      |                                                                                            |                                                                 |                              |                                                                                                    |
| an de Pagos                                                                                                    |                                                                                    |                                                                                            |                                                                 |                              |                                                                                                    |
| quiere mecanismo multimoneda                                                                                                    | Si      No                                                                         |                                                                                            |                                                                 |                              |                                                                                                    |
| ecanismo multimoneda                                                                                                    | Q                                                                                  |                                                                                            |                                                                 |                              |                                                                                                    |
| m para afectación del gasto                                                                                                    | Q                                                                                  |                                                                                            |                                                                 |                              |                                                                                                    |
| em para afectación del gasto con p                                                                                                    | royecto especiales                                                                 |                                                                                            |                                                                 |                              |                                                                                                    |
| Dependencia para                                                                                                    | Posición del Catálogo                                                              | Fuente de                                                                                  | Recurso                                                         | Situación de                 |                                                                                                    |
| Afectacion de Gasto                                                                                                    | de Gasto                                                                           | Financiación                                                                               | Presupuestal                                                    | Fondos                       |                                                                                                    |
| 000-HSR-GESTION GENERAL                                                                                                    | A-02-02-02-006-003 ALOJAMIENTO;                                                    | 01 Nación                                                                                  | 10 - RECURSOS                                                   | 01 CSF                       |                                                                                                    |
| 000-HSR-GESTION GENERAL                                                                                                    | A-02-02-02-006-004 SERVICIOS DE                                                    | 01 Nación                                                                                  | 10 - RECURSOS .                                                 | 01 CSF                       |                                                                                                    |
|                                                                                                    |                                                                                    |                                                                                            |                                                                 |                              |                                                                                                    |
| <b>/alor total en pesos</b><br>/alor total en la moneda original                                                                                                    |                                                                                    |                                                                                            |                                                                 | 6.000.000<br>0               |                                                                                                    |
| /alor total en pesos<br>/alor total en la moneda original<br>ombinación(es) de PAC                                                                                                    |                                                                                    |                                                                                            |                                                                 | 6.000.000<br>0               |                                                                                                    |
| /alor total en pesos<br>/alor total en la moneda original<br>ombinación(es) de PAC<br>Dependencia(s) para Afect                                                                                                    | ación de PAC P                                                                     | Posición del Catálo                                                                        | go del PAC                                                      | 6.000.000<br>0               | Valor en Pesos                                                                                                    |
| /alor total en pesos<br>/alor total en la moneda original<br>ombinación(es) de PAC<br>Dependencia(s) para Afecti<br>000-HSR-GESTION GE                                                                                                    | ación de PAC P<br>ENERAL 1-2 ANC                                                   | Posición del Catálo<br>- GASTOS GENER/                                                     | JO del PAC<br>ALES NACION CSF                                   | 6.000.000<br>0               | Valor en Pesos<br>6.000.000<br>Página 1 de 1                                                                      |
| /alor total en pesos<br>/alor total en la moneda original<br>ombinación(es) de PAC<br>Dependencia(s) para Afect<br>000-HSR-GESTION GE                                                                                                    | ación de PAC P<br>INERAL 1-2 ANC                                                   | Posición del Catálo<br>GASTOS GENER/                                                       | jo del PAC<br>ALES NACION CSF                                   | 6.000.000<br>0               | Valor en Pesos<br>6.000.000<br>Página 1 de 1<br>≽                                                                 |
| /alor total en pesos<br>/alor total en la moneda original<br>ombinación(es) de PAC<br>Dependencia(s) para Afecta<br>000-HSR-GESTION GE                                                                                                    | ación de PAC P<br>ENERAL 1-2 ANC                                                   | Posición del Catálo<br>GASTOS GENER/                                                       | go del PAC<br>ALES NACION CSF                                   | 6.000.000<br>0               | Valor en Pesos<br>6.000.000<br>Página 1 de 1<br>▶                                                                 |
| /alor total en pesos<br>/alor total en la moneda original<br>ombinación(es) de PAC<br>Dependencia(s) para Afect<br>000-HSR-GESTION GE<br>I∢∢E<br>↓↓↓                                                                                                    | ación de PAC P<br>ENERAL 1-2 ANC                                                   | Posición del Catálo<br>- GASTOS GENER/                                                     | JO del PAC<br>ALES NACION CSF                                   | 6.000.000<br>0               | Valor en Pesos<br>6.000.000<br>Página 1 de 1<br>Plan de Pagos                                                     |
| /alor total en pesos<br>/alor total en la moneda original<br>ombinación(es) de PAC<br>Dependencia(s) para Afect<br>000-HSR-GESTION GE<br>I∢∢[►►]                                                                                                    | ación de PAC P<br>ENERAL 1-2 ANC                                                   | Posición del Catálo;<br>- GASTOS GENER/                                                    | jo del PAC<br>LLES NACION CSF                                   | 6.000.000                    | Valor en Pesos<br>6.000.000<br>Página 1 de 1<br>►<br>Plan de Pagos                                                |
| /alor total en pesos<br>/alor total en la moneda original<br>ombinación(es) de PAC<br>Dependencia(s) para Afecta<br>000-HSR-GESTION GE<br>I↓↓[]<br>↓↓]<br>(<br>an de pagos por posición de PAC<br>Dependencia(s) para Afectación                                       | ación de PAC P<br>ENERAL 1-2 ANC                                                   | Posición del Catálog<br>- GASTOS GENER/                                                    | jo del PAC<br>LLES NACION CSF<br>Fechas par                     | 6.000.000<br>0               | Valor en Pesos<br>6.000.000<br>Página 1 de 1<br>▶<br>Plan de Pagos                                                |
| /alor total en pesos<br>/alor total en la moneda original<br>ombinación(es) de PAC<br>Dependencia(s) para Afecta<br>000-HSR-GESTION GE<br>I↓↓[]<br>↓↓]<br>(<br>an de pagos por posición de PAC<br>Dependencia(s) para Afectación<br>de PAC                             | ación de PAC P<br>ENERAL 1-2 ANC<br>Posición del Ca<br>del PAC                     | Posición del Catálog<br>- GASTOS GENER/<br>atálogo                                         | jo del PAC<br>LLES NACION CSF<br>Fechas par<br>Pago             | 6.000.000<br>0               | Valor en Pesos<br>6.000.000<br>Página 1 de 1<br>▶<br>Plan de Pagos<br>alor en Pesos                               |
| /alor total en pesos<br>/alor total en la moneda original<br>ombinación(es) de PAC<br>Dependencia(s) para Afecta<br>000-HSR-GESTION GE<br>I ◀ ◀ ➡ → ▶ I<br>∢<br>an de pagos por posición de PAC<br>Dependencia(s) para Afectación<br>de PAC<br>000-HSR-GESTION GENERAL | ación de PAC P<br>ENERAL 1-2 ANC<br>Posición del Ca<br>del PAC<br>1-2 ANC - GASTOS | Posición del Catálog<br>- GASTOS GENER/<br>atálogo<br>:<br>: GENERALES NA                  | go del PAC<br>ALES NACION CSF<br>Fechas par<br>Pago<br>2020-05- | 6.000.000<br>0<br>a Vi<br>15 | Valor en Pesos<br>6.000.000<br>Página 1 de 1<br>Plan de Pagos<br>alor en Pesos<br>6.000.000                       |
| /alor total en pesos<br>/alor total en la moneda original<br>ombinación(es) de PAC<br>Dependencia(s) para Afecta<br>000-HSR-GESTION GE<br>I↓↓<br>an de pagos por posición de PAC<br>Dependencia(s) para Afectación<br>de PAC<br>000-HSR-GESTION GENERAL<br>I↓↓         | ación de PAC P<br>ENERAL 1-2 ANC<br>Posición del Ca<br>del PAC<br>1-2 ANC - GASTOS | Posición del Catálo,<br>- GASTOS GENER/<br>GASTOS GENER/<br>atálogo<br>:<br>: GENERALES NA | jo del PAC<br>LLES NACION CSF<br>Fechas par<br>Pago<br>2020-05- | 6.000.000<br>0<br>a Vi<br>15 | Valor en Pesos<br>6.000.000<br>Página 1 de 1<br>▶<br>Plan de Pagos<br>alor en Pesos<br>6.000.000<br>Página 1 de 1 |

En la carpeta de Compromiso Presupuestal el aplicativo muestra de forma automática la información de "Identificación del tercero contratista" (nombre de la Unidad o Subunidad Ejecutora que abre la Caja Menor), "Ordenador del gasto", "Medio de pago" (Abono en cuenta) y la "Cuenta bancaria" (cuenta de tesorería creada para manejar los recursos de Caja Menor).

| <b>W</b><br>Hacienda | Guía A                                                                                  | pertura y Primer Giro Caja Menor                                   |
|----------------------|-----------------------------------------------------------------------------------------|--------------------------------------------------------------------|
| Código:              | NA                                                                                      | <b>cha:</b> 01-07-2022 <b>Versión:</b> 1.0 <b>Página:</b> 13 de 22 |
|                      | Registrar la Expedicion de                                                              | un Compromiso Presupuestal de Gasto                                |
|                      | Contratos - Vigencias Futuras Plan de Pagos<br>Medio de Pago para el Compromiso Presupu | Compromiso Presupuestal                                            |
|                      | Valor total del compromiso presupuestal en<br>Identificación del tercero contratista *  | n pesos 6.000.000 SENADO DE LA REPÚBLICA                           |
|                      | Solicitud de Comisión                                                                   |                                                                    |
|                      | Ordenador del gasto *                                                                   | 3 - DIRECTOR GENERAL                                               |
|                      | Cuenta bancaria                                                                         | 126014976 Q                                                        |
|                      | Objeto del Compromiso*                                                                  | Constitución Caja Menor 320                                        |
|                      | Datos Administrativos                                                                   | Imprimir Guardar Limpiar Cancelar                                  |

Registrar el objeto del compromiso, los datos administrativos y clic en "Guardar".

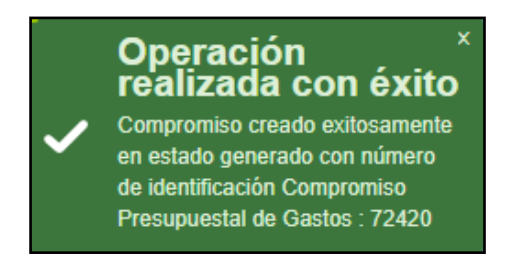

## 6 RADICACIÓN DE SOPORTES

**Perfil:** Central de Cuentas **Ruta:** GESTION DE GASTOS (EPG)/ Radicación de soportes/ Presupuestal/ Radicar

Buscar el tercero beneficiario, buscar el número del compromiso creado en el punto No. 4 de esta guía, seleccionar "Pago Sin Descuentos" en el tipo de cuenta por pagar, seleccionar todos los documentos que se requiera para el registro de la transacción, digitar el "Valor en pesos colombianos", digitar el "Valor total de IVA", clic en "Aceptar".

| Hacienda |    | Guía Apertura y Primer Giro Caja Menor                                                  |
|----------|----|-----------------------------------------------------------------------------------------|
| Código:  | NA | Fecha:         01-07-2022         Versión:         1.0         Página:         14 de 22 |

| na de Registro                                                                                                    | 2020-05-11 🔻                                                                                                    |
|----------------------------------------------------------------------------------------------------|----------------------------------------------------------------------------------------------------|
| ero Beneficiario *                                                                                                    | <u>899999103 - 1</u>                                                                                                    |
| egistrar Detalles                                                                                                    |                                                                                                    |
| ompromiso *                                                                                                    | 72420                                                                                                    |
| po de Moneda                                                                                                    | Pesos                                                                                                    |
| aldo Comprometido no Obligado en Moneda<br>xtranjera                                                                                                    | 0,00                                                                                                    |
| aldo en Pesos                                                                                                    | 6.000.000,00                                                                                                    |
| olicitud de Viatico                                                                                                    |                                                                                                    |
| Detalle Cuenta por Pagar Contrato                                                                                                    |                                                                                                    |
| Cuenta por Pagar                                                                                                    |                                                                                                    |
| îpo cuenta por pagar *                                                                                                    | 01 - Pago Sin Descuentos 🛛 🔍                                                                                                    |
| Documentos Soporte                                                                                                    |                                                                                                    |
| Identificación                                                                                                    | Descripción                                                                                                    |
| Identificación 2 Identificación                                                                                                    | Descripción<br>RESOLUCION<br>Página 1 de 1                                                                                                    |
| Identificación       2       I<                                                                                                    | Descripción<br>RESOLUCION<br>Página 1 de 1                                                                                                    |
| Identificación         2         It<1                                                                                                    | Descripción<br>RESOLUCION<br>Página 1 de 1                                                                                                    |
| Identificación         2         I∢∢□         ▷▶I         Convenio Interadministrativo         Aplica Convenios Interadministrativos         Valor en Pesos Colombianos *                                                                                                    | Descripción<br>RESOLUCION<br>Página 1 de 1                                                                                                    |
| Identificación         2         It∢€         Convenio Interadministrativo         Aplica Convenios Interadministrativos         Valor en Pesos Colombianos *         Tasa Cambio                                                                                                    | Descripción           RESOLUCION           Página 1 de 1           Si <ul> <li>No</li> <li>G.000.000,00</li> <li>G.000.000,00</li> </ul>                                         |
| Documentos Soporte         Identificación         2         It∢t         Convenio Interadministrativo         Aplica Convenios Interadministrativos         Valor en Pesos Colombianos *         Tasa Cambio         Valor en Moneda Original                                                                                                    | Descripción<br>RESOLUCION<br>Página 1 de 1<br>Si  No<br>6.000.000,00<br>6.000.000,00<br>0.000                                                                                    |
| Identificación         2         Identificación         2         Identificación         2         Identificación         2         Identificación         2         Identificación         2         Identificación         2         Identificación         2         Identificación         2         Identificación         2         Identificación         Valor en Moneda Original         Valor Ates de IVA | Descripción           RESOLUCION           Página 1 de 1           Si ●No         Q           6.000.000,00         Q           0.000,000         Q           0.000,000         Q |

Diligenciar "Nota de Texto Libre", registrar datos administrativos y clic en "Guardar".

| Nota de Texto Libre   | caja menor 320 - ejemplo |         | 1        |
|-----------------------|--------------------------|---------|----------|
| Datos Administrativos | Imprimir                 | Guardar | Cancelar |

© Ministerio de Hacienda y Crédito Público. Se prohíbe su reproducción total o parcial. Distribución Gratuita.

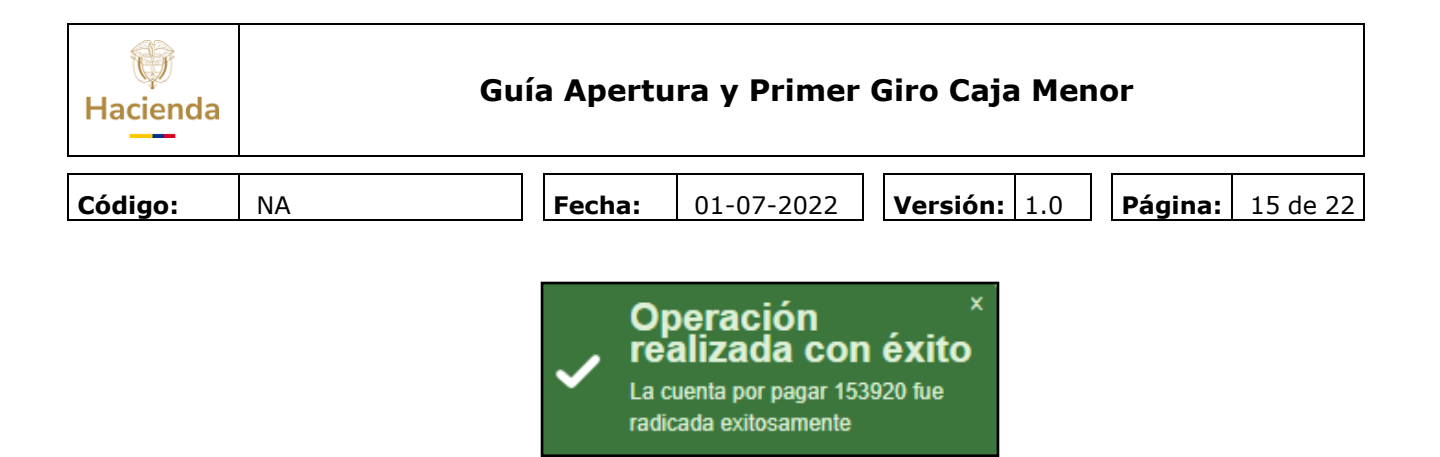

## 7 REGISTRO OBLIGACIÓN

Perfil: Central de Cuentas Ruta: GESTION DE GASTOS (EPG)/ Obligación/ Crear

Registrar la cuenta por pagar creada en el punto No. 5 de la presente guía, seleccionar el tipo cuenta bancaria, el número de cuenta bancaria, clic en "Aceptar".

| Registrar Obligacion F                             | Presupuestal                |        |                        |           |         |
|----------------------------------------------------|-----------------------------|--------|------------------------|-----------|---------|
| Fecha de Registro *<br>Cuenta por Pagar Aprobada * | 11-05-2020<br><u>153920</u> | Q      | Compromiso Vinculado * | 72420     |         |
| Tipo Cuenta Bancaria<br>Tipo DIP                   | Corriente Seleccione        | ▼<br>▼ | Cuenta Bancaria        | 126014976 | Aceptar |

El aplicativo carga automáticamente el atributo contable "07 – Caja Menor", seleccionar la lupa de búsqueda "ítem para afectación del gasto" y vincular los objetos de gasto con sus respectivos valores

| Ítem para Afectación del Gasto   |                        |   |                                |               |   |
|----------------------------------|------------------------|---|--------------------------------|---------------|---|
| Tipo de Gasto                    | Por item de afectación | ¥ | Atributo Contable              | 07-CAJA MENOR | V |
| Documento Destinación Específica |                        |   | Ítem para afectación del gasto | 9             |   |

Definir el plan de pagos y clic en "Aceptar"

| Hacienda | Gı | uía Apertu | ıra y Primer | Giro Caja Men       | or      |          |
|----------|----|------------|--------------|---------------------|---------|----------|
| Código:  | NA | Fecha:     | 01-07-2022   | <b>Versión:</b> 1.0 | Página: | 16 de 22 |
|          |    |            |              |                     |         |          |

|                            | Posición del                                                                                                   | Fecha           | Atributos Linea   | Saldo p             | or Obligar         |
|----------------------------|----------------------------------------------------------------------------------------------------|-----------------|-------------------|---------------------|--------------------|
| Afectación de PAC          | Catalogo del PAC                                                                                               | 2020.05.15      | de Pago           |                     | - 0.00             |
| ISR-GESTION GENER          | 1-2 ANO - GASTOS GE                                                                                            | 2020-03-13      | CAJA MENOR        |                     | 0,00               |
| I440 D                     | el de la companya de la companya de la companya de la companya de la companya de la companya de la companya de |                 |                   |                     | Página 1 de 1      |
|                            |                                                                                                    |                 |                   |                     | •                  |
|                            |                                                                                                    |                 |                   |                     |                    |
|                            |                                                                                                    |                 |                   |                     |                    |
| íneas de Pago de la Obliga | ación                                                                                                    |                 |                   |                     |                    |
| Dependencia para           | Posición del                                                                                                   | <b>F</b> 1      |                   |                     | Saldo Disponible 🔺 |
| Afectación de PAC          | Catálogo del PAC                                                                                               | Fecha           |                   | Valor               | Ordenar Pago       |
| HSR-GESTION GENER          | 1-2 ANC - GASTOS GE                                                                                            | 2020-05-15      | 6.0               | 00.000,00           | 6.000.000,00       |
|                            |                                                                                                    |                 |                   |                     |                    |
|                            | ▶I                                                                                                    |                 |                   |                     | Pagina 1 de 1      |
| (                          |                                                                                                    |                 |                   |                     | Þ                  |
|                            |                                                                                                    |                 |                   |                     |                    |
|                            |                                                                                                    |                 |                   |                     |                    |
|                            |                                                                                                    |                 |                   |                     | centar Limpiar     |
|                            |                                                                                                    |                 |                   |                     | Серта              |
|                            |                                                                                                    |                 |                   |                     |                    |
|                            | Doduccionos                                                                                                    | Datas Contables | Carga Doduccionos | leas Drasupuastalas | Ropoficiario       |
|                            | Deducciones                                                                                                    | Datos Contables | Carga Deducciones | isos Presupuesiales | Deficiciano        |
| o do la Obligación         |                                                                                                    |                 |                   |                     |                    |
| S UE IO VIJIUOLIUI         |                                                                                                    |                 |                   |                     |                    |
|                            |                                                                                                    |                 | 0.00 Valor No     | to a Pagar          | 6 000 000 00       |
| or Total 6                 | 6.000.000,00 Valor Dedu                                                                                        | cciones         | 0,00 valut Ne     | to a ragai          | 0.000.000,00       |

Seleccionar cada uno de los objetos de gasto, clic en el botón "Usos Presupuestales" y definir el valor a cada uno de los usos presupuestales que se van a vincular en la Caja Menor

| Hacienda | Gui | ía Apertu | ra y Primer | Giro Caja Men       | or      |          |
|----------|-----|-----------|-------------|---------------------|---------|----------|
| Código:  | NA  | Fecha:    | 01-07-2022  | <b>Versión:</b> 1.0 | Página: | 17 de 22 |

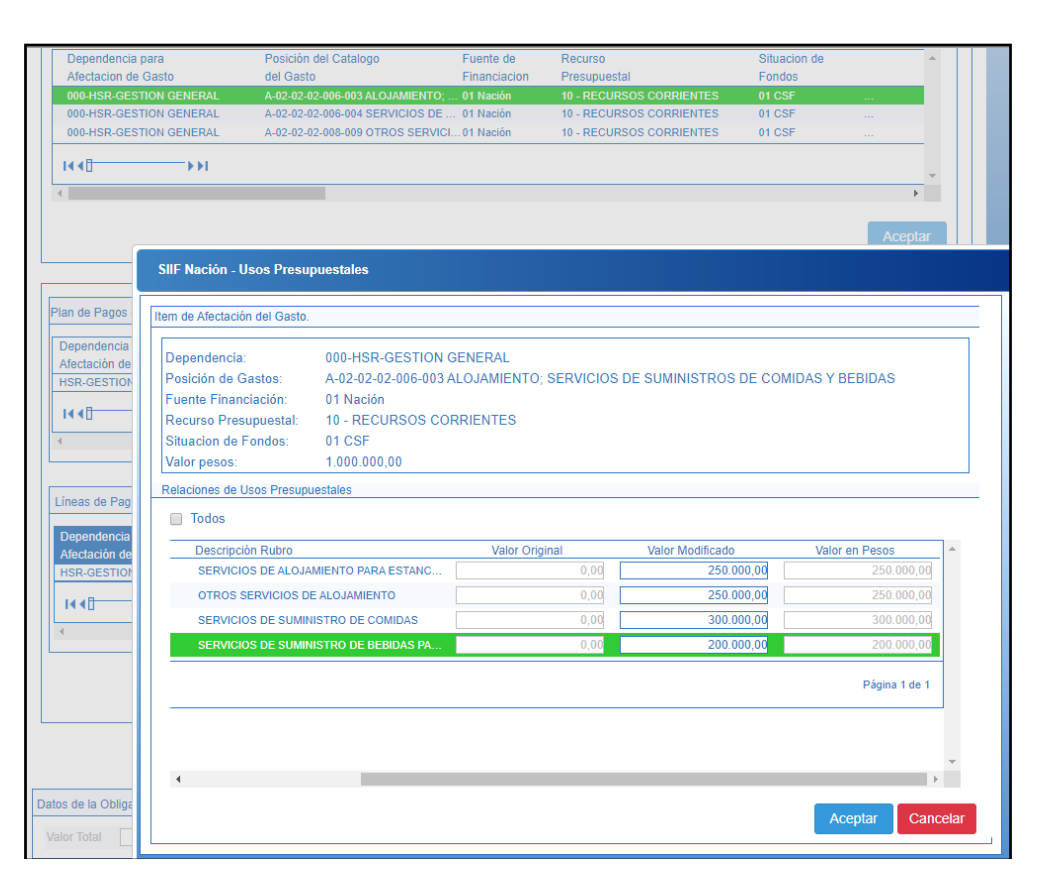

| 000-HSR-GESTION GENERAL                                                                                                    | 4-02-02-02-006-003 ALOJAMIENTO<br>A-02-02-02-006-004 SERVICIOS DE<br>A-02-02-02-008-009 OTROS SERVIO                                                                                                    | 01 Nación<br>01 Nación<br>Cl 01 Nación                                                                  | 10 - RECURSOS CORRIENTES<br>10 - RECURSOS CORRIENTES<br>10 - RECURSOS CORRIENTES                                                | 01 CSF<br>01 CSF<br>01 CSF                     |                                 |           |
|----------------------------------------------------------------------------------------------------|----------------------------------------------------------------------------------------------------|----------------------------------------------------------------------------------------------------|----------------------------------------------------------------------------------------------------|------------------------------------------------|---------------------------------|-----------|
| Plan de Pagos del Compromiso       Dependencia para     Pos       Alectación de PAC     Cat       HSR-GESTION GENER     1-2       I4 40     >>I | SIIF Nación - Usos Presu<br>Item de Atectación del Gasto.<br>Dependencia:<br>Posición de Gastos:<br>Fuente Financiación:<br>Recurso Presupuestal:<br>Situacion de Fondos:<br>Valor pesos:<br>Relaciones de Usos Presupu | 000-HSR-GE<br>A-02-02-02-<br>REPRODUC<br>01 Nación<br>10 - RECUR:<br>01 CSF<br>3.000.000,00<br>uestales | ISTION GENERAL<br>108-009 OTROS SERVICIOS DE F<br>CIÓN; SERVICIOS DE RECUPER<br>SOS CORRIENTES                                  | ABRICACIÓN; SERVICIO<br>ACIÓN DE MATERIALES    | S DE EDICIÓN, IMPRES            | ilón y    |
| Líneas de Pago de la Obligación Dependencia para Posic Alectación de PAC Catál HSR-GESTION GENER 1-2 AP I ( C )                                 | 10003           Rubro           A.02.02.02.008.009.01           A.02.02.02.008.009.02           A.02.02.02.008.009.03           A.02.02.02.008.009.04                                                                   | Descripción<br>SERVICIOS<br>SERVICIOS<br>SERVICIOS                                                      | Rubro<br>DE EDICIÓN IMPRESIÓN Y REPR.<br>DE MOLDEADO, ESTAMPADO, EX<br>DE FUNDICIÓN, FORJA, ESTAMP<br>DE RECUPERACIÓN DE MATERI | Valor Original<br>0.00<br>0.00<br>0.00<br>0.00 | Valor Modificado<br>3.000.000,0 |           |
| atos de la Obligación                                                                                                    |                                                                                                    |                                                                                                    |                                                                                                    |                                                | Aceptar                         | Caliceiai |

| Hacienda | Gui | ía Apertu | ra y Primer | Giro Caja Men       | or      |          |
|----------|-----|-----------|-------------|---------------------|---------|----------|
| Código:  | NA  | Fecha:    | 01-07-2022  | <b>Versión:</b> 1.0 | Página: | 18 de 22 |

Registrar Datos Administrativos y clic en "Guardar"

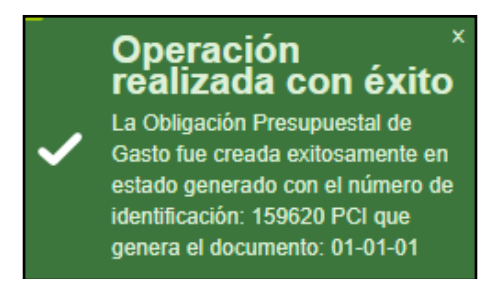

# 8 REGISTRO DE ORDEN DE PAGO PRESUPUESTAL

**Perfil:** Pagador Central o Regional

**Ruta:** GESTION DE GASTOS (EPG)/ Orden de pago presupuestal de gasto/ Crear/ Sin instrucciones adicionales de pago

Registrar el número de obligación presupuestal que se creó en el punto No. 6 de la presente guía, se mostrará la información de la línea de pago

| ()<br>Hacienda | Guía Apertura y Primer Giro Caja Menor       |                                 |                            |                         |  |  |  |
|----------------|----------------------------------------------|---------------------------------|----------------------------|-------------------------|--|--|--|
| Código:        | NA                                           | a: 01-07-2022                   | <b>Versión:</b> 1.0        | <b>Página:</b> 19 de 22 |  |  |  |
|                | Crear orden de pago presup                   | uestal de gasto                 |                            |                         |  |  |  |
|                | Fecha de Registro *                          | 2020-05-11 ▼                    |                            |                         |  |  |  |
|                | Obligación Presupuestal *                    | 6 000 000 00                    |                            |                         |  |  |  |
|                | Deducciones en Pesos                         | 0,00                            |                            |                         |  |  |  |
|                | Valor Neto en Pesos                          | 6.000.000,00                    |                            |                         |  |  |  |
|                | Valor Bruto en Moneda Extranjera             |                                 |                            |                         |  |  |  |
|                | Deducciones en Moneda Extranjera             |                                 |                            |                         |  |  |  |
|                | Valor Neto en Moneda Extranjera              |                                 |                            |                         |  |  |  |
|                | Línea de Pago Í Ítems de Afectación de Gasto | Deducciones Información de Pago | ]                          |                         |  |  |  |
|                | Línea de pago                                |                                 |                            |                         |  |  |  |
|                | Línea de Pago*                               |                                 |                            |                         |  |  |  |
|                | Dependencia Pos<br>afectacion PAC catalog    | icion Fecha<br>go PAC           | Atributos Línea<br>de Pago | Valor                   |  |  |  |
|                | 000-HSR-GESTION GENE 1-2 ANC - GA            | STOS GENE 2020-05-15            | CAJA MENOR                 | 6.000.000,00            |  |  |  |
|                | ∢ ∢[] > >                                    |                                 |                            | Página 1 de 1           |  |  |  |
|                | 4                                            |                                 |                            | Þ                       |  |  |  |
|                |                                              |                                 |                            | Limpiar                 |  |  |  |

Ir a la carpeta "ítems de Afectación de Gasto", para observar los objetos de gasto vinculados y sus respectivos valores

Datos Administrativos

Imprimir

Guardar

Cancela

| Tasa cambio * Multimoneda               |                                    |                           |                             |                        |   |
|-----------------------------------------|------------------------------------|---------------------------|-----------------------------|------------------------|---|
| ms para Afectación de Gasto *           | Q                                  |                           |                             |                        |   |
| Dependencia para<br>Afectación de Gasto | Posición del Catálogo<br>del Gasto | Fuente de<br>Financiación | Recurso<br>Presupuestal     | Situación de<br>Fondos | * |
| 000-HSR-GESTION GENERAL                 | A-02-02-02-006-003 ALOJAMIENT      | D; 01 Nación              | 10 10 - RECURSOS CORRIENTES | 01 CSF                 |   |
| 000-HSR-GESTION GENERAL                 | A-02-02-02-006-004 SERVICIOS D     | E 01 Nación               | 10 10 - RECURSOS CORRIENTES | 01 CSF                 |   |
| 000-HSR-GESTION GENERAL                 | A-02-02-02-008-009 OTROS SERV      | ICI 01 Nación             | 10 10 - RECURSOS CORRIENTES | 01 CSF                 |   |
| I 4 8 B                                 | • • •                              |                           |                             |                        | ÷ |
|                                         |                                    |                           |                             | •                      |   |
|                                         |                                    |                           |                             |                        |   |
|                                         |                                    |                           | Aceptar Lin                 | npiar Elim             |   |

Ir a la carpeta "Información de Pago", seleccionar la "Fecha Límite de Pago", registrar datos administrativos y clic en "Guardar".

| Hacienda |    | Guía Apertura y Primer Giro Caja Menor |        |            |                     |         |          |
|----------|----|----------------------------------------|--------|------------|---------------------|---------|----------|
| Código:  | NA |                                        | Fecha: | 01-07-2022 | <b>Versión:</b> 1.0 | Página: | 20 de 22 |

| Línea de Pago 🔰 Ítems de Afr   | actación de Gasto Deducciones Información de Pago                                                                                                    |
|--------------------------------|----------------------------------------------------------------------------------------------------|
| Beneficiario                   |                                                                                                    |
| Tesorería                      | 13-01-01-DT DIRECCION TESORO NACION DGCPTN<br>Beneficiario Final                                                                                                   |
| Tipo de Beneficiario *         | Traslado a Pagaduría                                                                                                    |
| Medio de Pago                  | ABONO EN CUENTA<br>Aborro                                                                                                    |
| Tipo de Cuenta Bancaria *      | Corriente                                                                                                    |
| Cuenta Bancaria *              |                                                                                                    |
| Fecha Límite de Pago *         | 2020-05-13                                                                                                    |
| Datos Cuenta Bancaria          |                                                                                                    |
| Nombre                         |                                                                                                    |
| Tipo de Cuenta                 | Corriente                                                                                                    |
| Número de la Cuenta            | 126014976                                                                                                    |
| Entidad Financiera<br>Sucursal | BANCO PRUEBA 177                                                                                                    |
|                                | Limpiar                                                                                                    |
| Datos Administrativos          | Imprimir Guardar Cancelar                                                                                                    |
|                                | <ul> <li>Operación ×<br/>realizada con éxito</li> <li>La orden de pago presupuestal ha<br/>sido creada satisfactoriamente con<br/>consecutivo 107595720</li> </ul> |

Una vez se haya generado la Orden de Pago Presupuestal, el perfil pagador central o regional debe proceder a autorizarla a través de la ruta SISTEMA DE CUENTA UNICA NACIONAL (CUN)/ Administración/ Órdenes de pago/ Autorizar órdenes de pago.

| Hacienda | Gu | lía Apertura y Primer Giro Caja Menor |            |                     |         |          |
|----------|----|---------------------------------------|------------|---------------------|---------|----------|
|          |    |                                       |            | []                  |         |          |
| Código:  | NA | Fecha:                                | 01-07-2022 | <b>Versión:</b> 1.0 | Página: | 21 de 22 |

#### **9 DOCUMENTOS RELACIONADOS**

• Guía de entrada al SIIF Nación.

## **10 BASE LEGAL**

• Decreto 1068 de 2015 parte 9. Mediante el cual se reglamenta el SIIF Nación.

#### **11 HISTORIAL DE CAMBIOS**

| FECHA      | VERSIÓN | DESCRIPCIÓN DEL<br>CAMBIO                                                                                                  | AUTOR           |  |
|------------|---------|----------------------------------------------------------------------------------------------------|-----------------|--|
| 29-07-2024 | 1.0     | El documento se actualiza<br>para alinearse con la nueva<br>línea gráfica, en<br>cumplimiento con la ley<br>'Chao Marcas'. | Esteban Quimbay |  |

#### **RECUERDE**:

*En caso de requerir soporte adicional sobre el uso del sistema debe comunicarse a la línea de soporte del SIIF Nación.* 

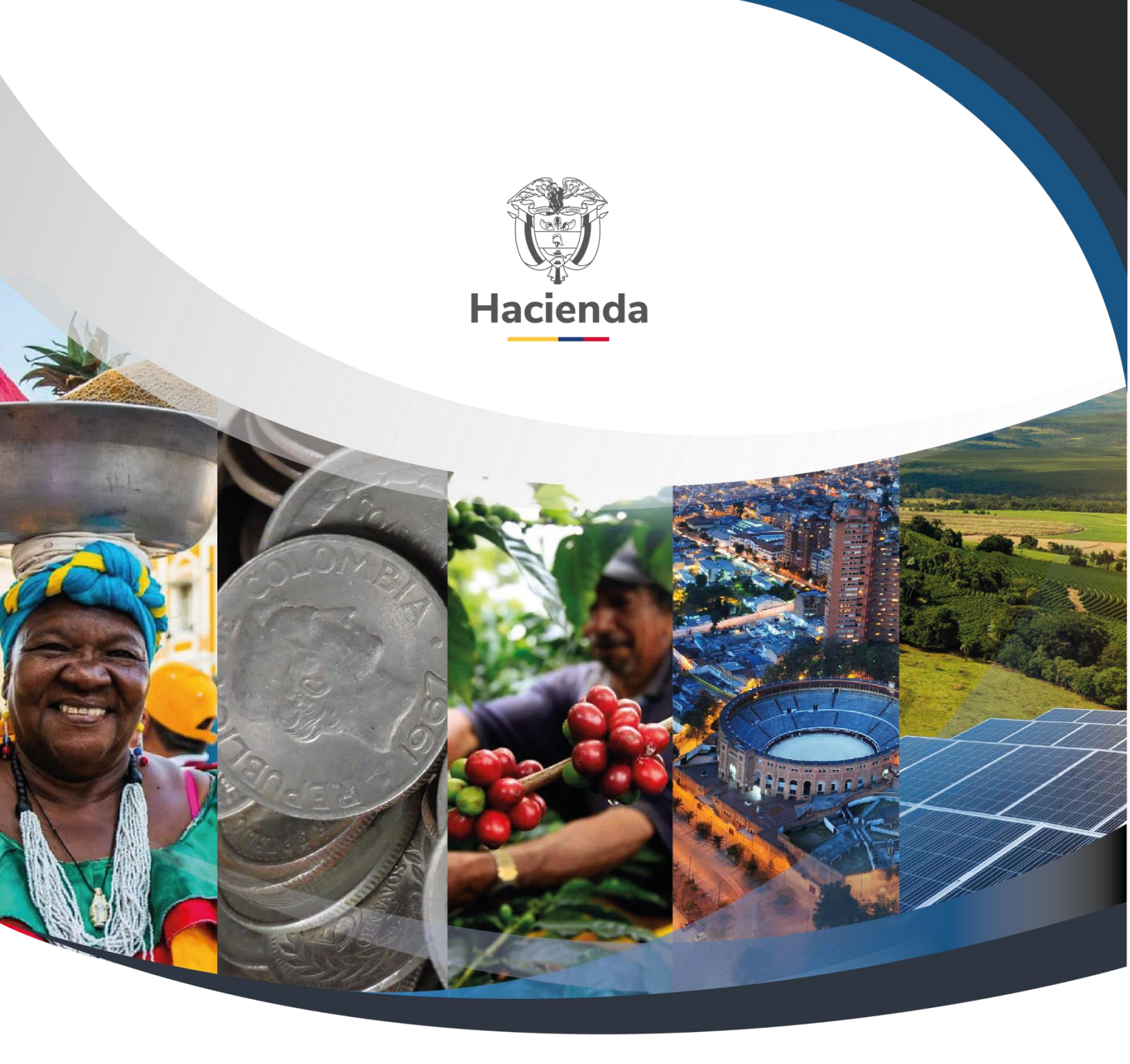

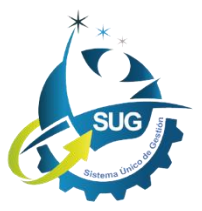

# Ministerio de Hacienda y Crédito Público

Dirección: Carrera 8 No. 6C–38, Bogotá D.C., Colombia Conmutador: (+57) 601 3 81 17 00 Línea Gratuita: (+57) 01 8000 910071 Correo: relacionciudadano@minhacienda.gov.co